# 湖南省普通高校招生网上填报志愿 考生子系统 Web 版

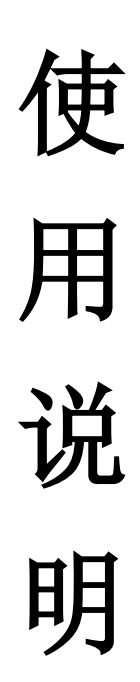

2015年5月

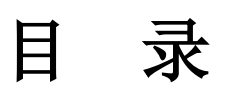

| 第一章  | 系统简介      | 1  |
|------|-----------|----|
| 第二章  | 绑定口令卡     | 3  |
| 第三章  | 重置密码      | 6  |
| 第四章  | 挂失口令卡     | 8  |
| 第五章  | 填报志愿      | 10 |
| 第六章  | 浏览志愿      | 16 |
| 第七章  | 打印信息      | 17 |
| 第八章  | 修改密码与联系方式 |    |
| 第九章  | 查询计划      | 19 |
| 第十章  | 信息公告      | 20 |
| 各批次。 | 志愿填报时间    | 21 |
| 口令卡排 | 操作说明      | 22 |
| 填报志》 | 愿需要注意的问题  | 24 |
| 常见问题 | 题         |    |

### 第一章 系统简介

#### 1.1 登录系统

操作界面如下图所示:打开浏览器,在地址栏内输入: http://www.hneao.cn/ks,回车即可进入湖南省普通高校招生考试信 息管理平台(考生版)。如果考生是第一次登录本系统,请先绑定动 态口令卡并修改初始登录密码,具体操作请查看第二章绑定口令卡。

如果考生已经完成了动态口令卡绑定操作,即可在登录界面输入 考生报名号、考生密码和验证码,点击"登录"按钮进入系统。如下 图所示。

| (2 | 湖南省普通高校招             | 生考试信息管                     | 理平台(考生版) |
|----|----------------------|----------------------------|----------|
|    | 考生号:<br>密 码:<br>验证码: | 0101150001<br><br>11 7+4=? |          |
|    |                      | 登录                         |          |

绑定口令卡 口令卡挂失 重置密码 使用说明 视频教程 本科提前批及本科一批至高职专科批志愿草表 征集志愿草表

### 注意事项:

1、考生只能在绑定口令卡后才能登录系统。

2、考生口令卡处于挂失状态、考生未绑定口令卡或密码输入有误,
 系统提示登录失败。

### 1.2 系统主界面

登录网报系统之后,页面会自动跳转到系统主界面。如下图所示。

| <b>运</b> 用也非专业考虑带业考虑<br>信息管理平台(考生版) |            | <b>填报志愿</b> 浏览志愿 | 打印信息  | 信息公告 | 修改密码      | 查询计划  | 退出系统           |       |
|-------------------------------------|------------|------------------|-------|------|-----------|-------|----------------|-------|
|                                     |            | 考生号: 0101150001  | 姓名:小明 | 性别:男 | 报名点:市直报名; | 点 科类: | 理工 对口調         | 类别:   |
|                                     | 信息公告       |                  |       |      |           |       |                |       |
| 序号 公告标题                             |            |                  |       |      | 发布时间      |       |                |       |
| 1                                   | 模拟填报期间问题说明 |                  |       |      |           | 2     | 015-05-29 22:2 | 26:32 |

点击公告标题可查看公告详细信息,在填报志愿之前建议阅读公告信息,了解院校招生计划的最新动态。

### 1.3 退出系统

点击功能菜单条上的"退出系统"按钮即可退出系统返回到登录 界面。

# 第二章 绑定口令卡

考生第一次登录湖南省普通高校招生考试信息管理平台(考生版),考生须先绑定口令卡,考生点击登录界面的"绑定口令卡",进入绑定口令卡系统界面。

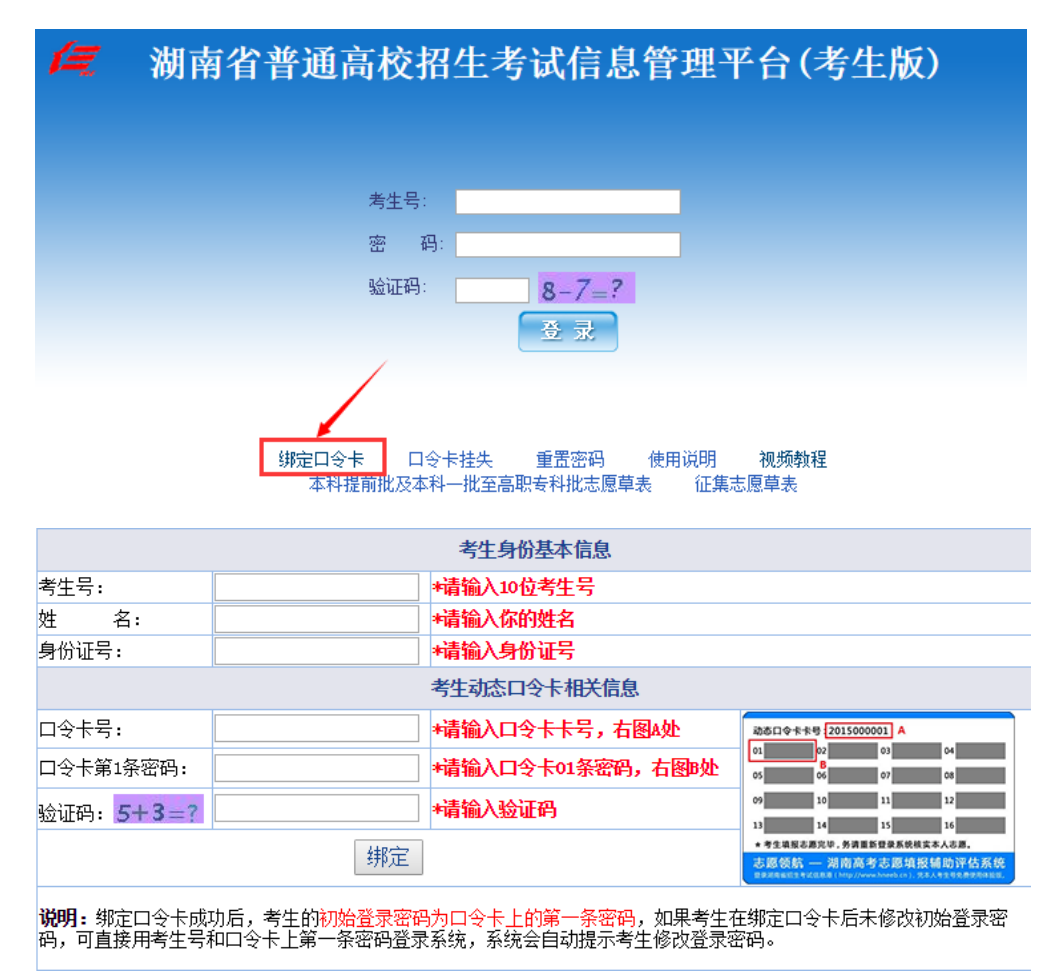

填入考生身份基本信息,以考生"小明"为例。考生姓名:小明; 考生号:15430101150001;身份证号:430123456789012345,输入考 生号时去掉原考生号 1543,输入后十位数字,此处输入为 0101150001,正确的填入考生身份基本信息后,如下图所示:

| 考生身份基本信息 |                    |             |  |  |  |  |
|----------|--------------------|-------------|--|--|--|--|
| 考生号:     | 0101150001         | *请输入10位考生号  |  |  |  |  |
| 姓 名:     | 小明                 | *请输入你的姓名    |  |  |  |  |
| 身份证号:    | 430123456789012345 | +请输入18位身份证号 |  |  |  |  |

填入考生动态口令卡相关信息,以下图口令卡为例,卡号: 201500001(标记为A处),第一条密码,刮开覆膜可得密码,假设其 密码为: 654321 (标记为B处),将相应数据填入。点击"绑定", 即可完成绑定工作。

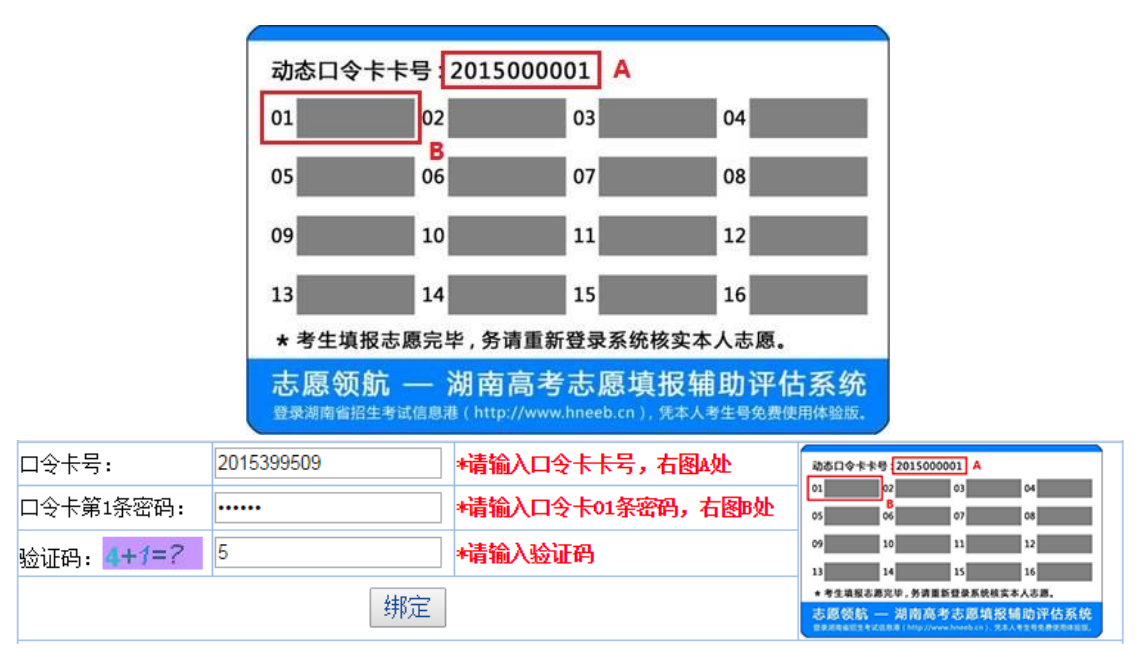

绑定成功系统会自动跳转到"修改登录密码"界面:

| 考生号:                    | 0101150001 |                   |  |  |  |
|-------------------------|------------|-------------------|--|--|--|
| 原登录密码:                  |            | *请输入原登录密码         |  |  |  |
| 新登录密码:                  |            | *请输入新登录密码(长度至少6位) |  |  |  |
| 确认新登录密码:                |            | *请输入确认密码          |  |  |  |
| 填报志愿及录取期间联系方式:          | 1350000000 | *请输入11位电话号码       |  |  |  |
| 验证码: <mark>6-4=?</mark> |            | *请输入验证码           |  |  |  |
| 提交                      |            |                   |  |  |  |

按照提示输入原登录密码,即口令卡第一条密码(标记为 B 处): 654321,输入考生自己设置的新登录密码并确认一次新登录 密码,如有需要更改录取用联系方式,可在手机号码输入框中输入 新的手机号,然后输入正确的验证码。点击"提交",密码修改成 功页面自动跳转到主界面。

#### 注意事项:

- 1、各项信息均不能为空;
- 2、输入考生的正确信息和验证码,点击绑定,成功绑定口令卡;
- 3、如考生已经绑定口令卡,则提示考生已绑定到另外一张口令卡;
- 4、口令卡已被绑定或挂失,则提示口令卡已被使用;
- 5、考生号为10位考生号。

### 第三章 重置密码

如果考生绑定口令卡后因某种原因忘记登录密码,考生可以进湖南省普通高校招生考试信息管理平台(考生版)。

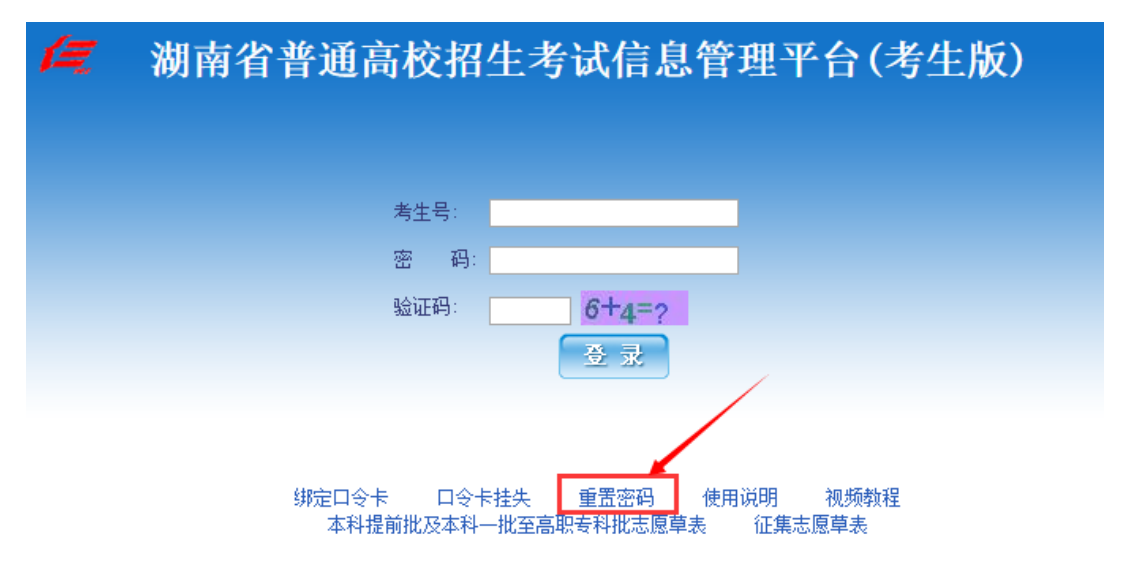

点击"重置密码",进入重置密码系统界面。填入考生身份基本 信息。以考生"小明"为:考生姓名:小明;考生号:15430101150001; 身份证号:430123456789012345,联系电话号码:13900000000,输 入考生号时去掉原考生号1543,输入后十位数字,此处输入为: 0101150001,正确的填入系统数据,如下图所示:

| 考生身份基本信息 |                    |             |  |  |  |  |  |
|----------|--------------------|-------------|--|--|--|--|--|
| 考生号:     | 0101150001         | *请输入10位考生号  |  |  |  |  |  |
| 姓 名:     | 小明                 | *请输入姓名      |  |  |  |  |  |
| 身份证号:    | 430123456789012345 | ★请输入18位身份证号 |  |  |  |  |  |
| 验证基本信息   |                    |             |  |  |  |  |  |

点击"验证基本信息",若验证成功,会提示考生请输入相应口 令卡密码,如下图所示:

| 请你输入尾号为0001的考生动态口令卡上第2条密码 |       |           |  |  |  |  |
|---------------------------|-------|-----------|--|--|--|--|
| 口令卡密码:                    | ••••• | *请输入口令卡密码 |  |  |  |  |
| 验证码: <b>5+2=?</b>         | 7     | *请输入验证码   |  |  |  |  |
| 重置密码                      |       |           |  |  |  |  |

按提示要求刮开口令卡 02 位置的覆膜,输入覆膜内密码,按随 机图片提示输入验证码。输入完毕点击"重置密码"页面自动弹出提 示窗,如下图所示:

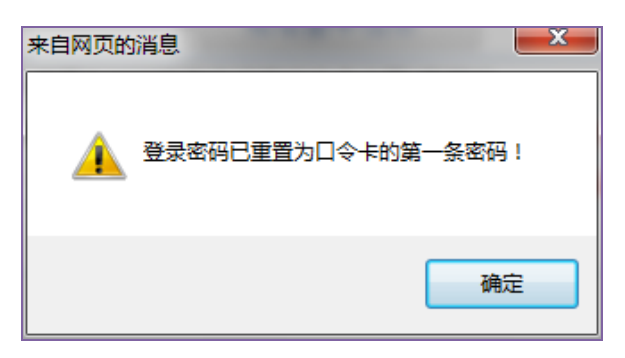

重置密码操作完成后默认密码为口令卡上的第一条密码。考生重 置密码后登录系统,系统要求考生修改登录密码,修改登录密码后才 能正常登录系统。

### 注意事项:

 1、考生基本信息错误、考生未绑定口令卡及考生已挂失口令卡均无 法重置密码,在"验证基本信息"时,就会提示基本信息错误或口令 卡处于非绑定状态;

 2、基本信息验证正确后,若口令卡密码输入错误,则提示重置密码 失败。

# 第四章 挂失口令卡

考生不慎遗失"口令卡",须尽快登录湖南省普通高校招生考试 信息管理平台(考生版)申请挂失。

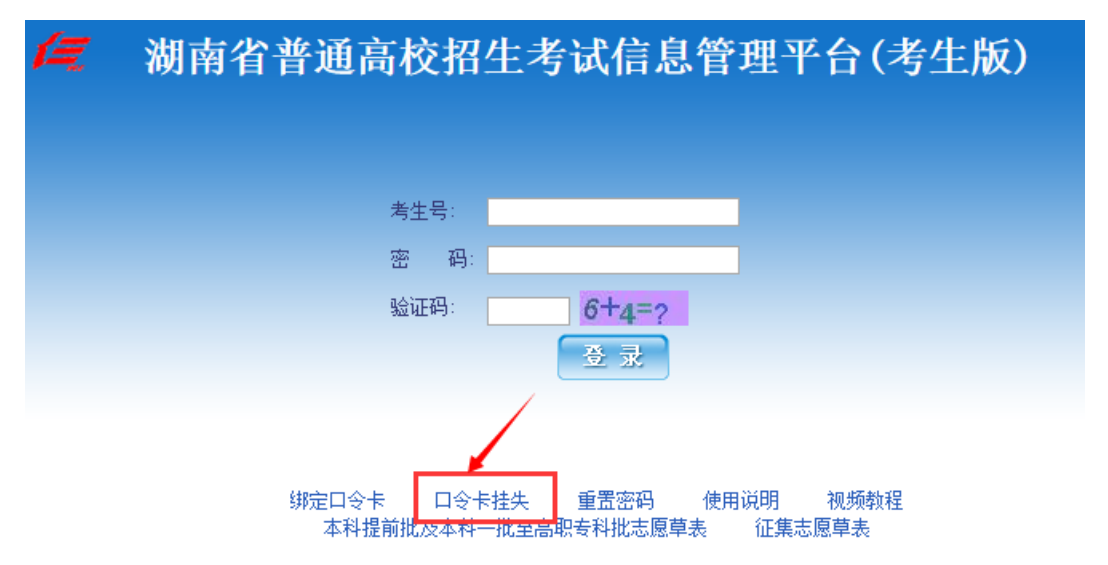

点击"口令卡挂失",进入口令卡挂失系统界面。以考生"小明" 为例:考生姓名:小明;考生号:15430101150001;身份证号: 430123456789012345。其中输入考生号时去掉原考生号1543,输入 后十位数字,此处输入为:0101150001。登录密码为考生自行设置密 码,按随机图片提示输入验证码,正确的填入系统数据,如下图所示:

| 考生身份基本信息          |                    |             |  |  |  |  |
|-------------------|--------------------|-------------|--|--|--|--|
| 考生号:              | 0101150001         | ★请输入10位考生号  |  |  |  |  |
| 姓 名:              | 小明                 | *请输入你的姓名    |  |  |  |  |
| 身份证号:             | 430123456789012345 | ★请输入18位身份证号 |  |  |  |  |
| 登录密码:             | •••••              | ≠请输入登录密码    |  |  |  |  |
| 验证码: <b>5+5=?</b> | 10                 | ≠请输入验证码     |  |  |  |  |
| 挂失                |                    |             |  |  |  |  |

点击"挂失"页面弹出提示框,如下图所示:

| 来自网页的消息       | ×     |
|---------------|-------|
| <u> </u> 挂失口: | 令卡成功! |
|               | 确定    |

说明挂失成功,完成挂失申请后,考生再凭本人身份证和准考证 前往报名点现场确认挂失,报名点验证考生身份后,通过系统确认挂 失,并给考生更换新的"口令卡",原卡作废,考生领取新卡后须进 行"口令卡"绑定。如果考生在申请挂失期间找回原卡,可向县市级 招办申请取消挂失。

### 注意事项:

1、各项信息不能为空;

2、用户信息错误、考生未绑定口令卡或考生已挂失口令卡,系统会提示"挂失口令卡失败,基本信息错误";

3、用户登录密码错误,则提示"挂失口令卡失败,登录密码错误"。

### 第五章 填报志愿

登录系统进入系统主界面后,

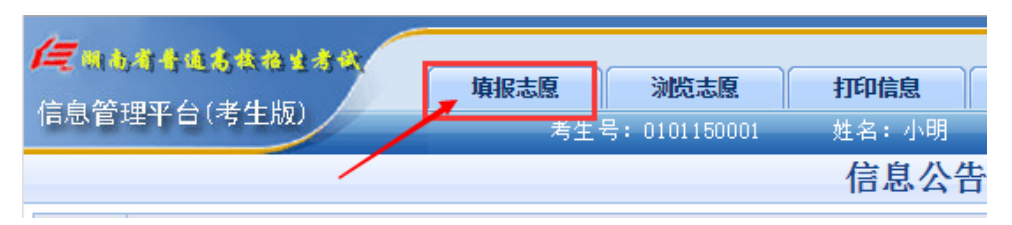

点击"填报志愿"功能选项,左边栏会显示志愿填报批次,如下

图:

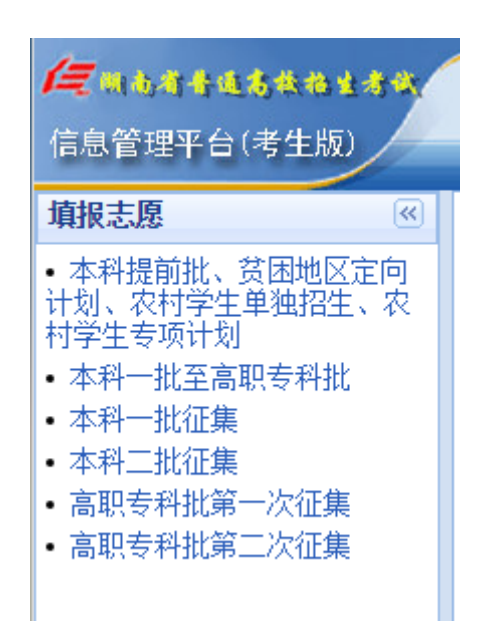

填报志愿子菜单会显示该科类考生允许填报的填报批次。

#### 5.1 填报志愿

同一填报批次下不同科类的考生所能填报的公布批次不同,下面 以理工类考生填报提前批志愿为例说明志愿填报基本流程。

理工类本科提前批有三个公布批次:本科提前批、飞行员本科 提前批定向,另外"贫困地区定向计划"志愿,"农村学生单独招生" 志愿,"农村学生专项计划"志愿也和本科提前批安排在同一时间段 填报。如下图所示:

| 填报志愿 《                                                                                                    | 本科提前批、贫困地区定向计划、农村学生单独招生、农村学生专项计划                                                                                                    |
|----------------------------------------------------------------------------------------------------|----------------------------------------------------------------------------------------------------|
| <ul> <li>本科提前批、贫困地区定向<br/>开刻、农村学生单独招生、农<br/>村学生专项计划</li> <li>本科一批至高职专科批</li> <li>本科一批征集</li> <li>本科二批征集</li> <li>高职专科批第一次征集</li> <li>高职专科批第二次征集</li> </ul> | <ul> <li>本科提前批【无志愿】</li> <li>贫困地区定向计划【无志愿】</li> <li>飞行员【无志愿】</li> <li>本科提前批定向【无志愿】</li> <li>农村学生单独招生【无志愿】</li> <li>农村学生专项计划【无志愿】</li> </ul> |

红框部分是该科类考生在提前批填报时所能够填报的公布批次, 公布批次名称后的【无志愿】表示没有填报该公布批次的志愿,若已 填报则显示已填志愿的简要信息和志愿保存时间。

考生可根据自己所要填报的公布批次点击相应的链接进入填报 志愿页面。如考生选择本科提前批则进入以下页面:

|          | 本科提前推    | 比、贫困地   | 也区定向计 | 划、农村  | 学生单独  | 招生、农村 | <b>寸学生专</b> 项 | 时划    |  |
|----------|----------|---------|-------|-------|-------|-------|---------------|-------|--|
|          | 本科提前批非定向 |         |       |       |       |       |               |       |  |
| 专业类别:    | : 非指挥类本科 | (男)(理工) |       | ۲     |       |       |               |       |  |
|          | 院校代号     | 专业1代号   | 专业2代号 | 专业3代号 | 专业4代号 | 专业5代号 | 专业6代号         | 专业服从  |  |
| 一志愿      |          |         |       |       |       |       |               | 请选择 ▼ |  |
| 一志愿      |          |         |       |       |       |       |               | 请选择 ▼ |  |
| 一志愿      |          |         |       |       |       |       |               | 请选择 ▼ |  |
| 一志愿      |          |         |       |       |       |       |               | 请选择 ▼ |  |
| 一志愿      |          |         |       |       |       |       |               | 请选择 ▼ |  |
| 学校服从:请选择 |          |         |       |       |       |       |               |       |  |
|          | 下一步      |         |       |       |       |       |               |       |  |

点击上图红色圈中的"请选择专业类别"则会出现下拉菜单, 在菜单里面选择考生将要填报的专业类别。如图所示:

| 专业类别:    | 非指挥类本科(男)(理工) ▼              |   |
|----------|------------------------------|---|
|          | 请选择专业类别                      |   |
| 一士原      | 非指挥类本科(男)(理工)                | F |
| 1017S    | ╡指挥类本科(男)(理工)                | ╞ |
| 一志愿      | 刑警公安类本科(理工)                  |   |
|          | 航海类本科(理工)                    | Ē |
| 1078<br> | ▋其他类本科(理工)                   | ╞ |
| 一志愿      | 其他类本科(体育(理))                 |   |
| —— 王原    | 艺术类本科(音乐(理))                 | F |
|          | ─ 艺术类本科(美术(理))               | ╞ |
| 字校服从:    | 在湘院校分专业划线科大舞蹈(舞蹈(理))         |   |
|          | 在湘院校分专业划线农大表演(表演(戏剧、影视等)(理)) |   |
|          | 在湘院校分专业划线师大播主(播音主持艺术(理))     |   |
|          | 在湘院校分专业划线师大编导(编导(理))         | Γ |
|          | 在湘院校分专业划线师大学前(音乐(理))         |   |
|          | 在湘院校分专业划线师大服饰(服饰艺术表演(理))     |   |

选择好专业类别后,在院校及专业代号输入框中输入要报考院 校及专业代号,考生根据自己的需求填报。如下图所示:

| 本科提前批、 | 贫困地区定向计划、 | 农村学生单独招生、 | 农村学生专项计划 |
|--------|-----------|-----------|----------|
|        | 本科技       | 開まれまでの    |          |

| 专业类别                | 专业类别: 非指挥类本科(男)(理工) ▼ |       |         |       |       |       |       |         |  |  |  |
|---------------------|-----------------------|-------|---------|-------|-------|-------|-------|---------|--|--|--|
|                     | 院校代号                  | 专业1代号 | 号 专业2代号 | 专业3代号 | 专业4代号 | 专业5代号 | 专业6代号 | 专业服从    |  |  |  |
| 一志愿                 | 1102                  | 01    | 02      | 03    |       |       |       | 1 服从 ▼  |  |  |  |
| 一志愿                 | 1103                  | 01    | 02      |       |       |       |       | 1 服从 ▼  |  |  |  |
| 一志愿                 | 1109                  | 01    | 02      | 04    | 09    |       |       | 2 不服从 ▼ |  |  |  |
| 一志愿                 |                       |       |         |       |       |       |       | 请选择 ▼   |  |  |  |
| 一志愿                 |                       |       |         |       |       |       |       | 请选择 ▼   |  |  |  |
| 学校服从: 指挥类和非指挥类均服从 ▼ |                       |       |         |       |       |       |       |         |  |  |  |
|                     | 下一步                   |       |         |       |       |       |       |         |  |  |  |

点击"下一步",若"专业服从"选项未选择则会出现"请选择 是否专业服从"提示,单击"确定"按钮,选择是否专业服从。

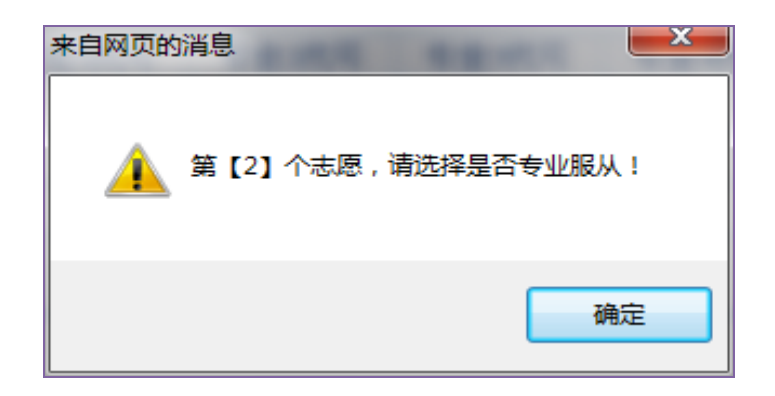

若"学校服从"选项存在而考生未选择,则会出现"请选择是 否学校服从"提示,单击"确定"按钮选择是否学校服从。

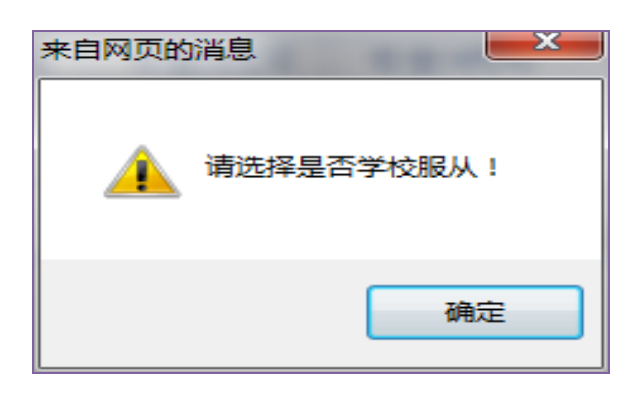

将所有信息正确填报之后点击"下一步"进入填报信息确认页

面:

|                  | 本科提前批、贫困地区定向计划、农村学生单独招生、农村学生专项计划 |                  |                          |              |     |     |     |                     |  |  |  |  |  |
|------------------|----------------------------------|------------------|--------------------------|--------------|-----|-----|-----|---------------------|--|--|--|--|--|
| 本科提前批非定向         |                                  |                  |                          |              |     |     |     |                     |  |  |  |  |  |
| 专业类别             | 专业类别:非指挥类本科(男)(理工)               |                  |                          |              |     |     |     |                     |  |  |  |  |  |
|                  | 院校                               | 专业1              | 专业2                      | 专业3          | 专业4 | 专业5 | 专业6 | 专业服从                |  |  |  |  |  |
| 一志愿              | 1102 清华大学                        | 01 测控技术与仪器(定向国防) | 02 电子信息类(定向国防)           | 03 自动化(定向国防) |     |     |     | 11服从                |  |  |  |  |  |
| 一志愿              | 1103 中国人民大学                      | 01 新闻学(国防生)      | 02 信息管理与信息系统(政务信息管理,国防生) |              |     |     |     | 1 服从                |  |  |  |  |  |
| 一志愿              | 1109 北京交通大学                      | 01 电气工程及其自动化     | 02 土木类                   |              |     |     |     | 2  <mark>不服从</mark> |  |  |  |  |  |
| 一志愿              |                                  |                  |                          |              |     |     |     |                     |  |  |  |  |  |
| 一志愿              |                                  |                  |                          |              |     |     |     |                     |  |  |  |  |  |
| 学校服从:指挥类和非指挥类均服从 |                                  |                  |                          |              |     |     |     |                     |  |  |  |  |  |
|                  |                                  |                  | 上一步    提交保存              |              |     |     |     |                     |  |  |  |  |  |

### 若填报信息有误或者院校、专业无效(红色字体显示),如下图:

|          |                    | 本科提前批、         | 贫困地区定向计划、       | 农村学生单独招生      | 、农村学生专项计划    | 1       |     |     |                     |  |  |
|----------|--------------------|----------------|-----------------|---------------|--------------|---------|-----|-----|---------------------|--|--|
| 本科提前批非定向 |                    |                |                 |               |              |         |     |     |                     |  |  |
| 专业类      | 专业类别:非指挥类本科(男)(理工) |                |                 |               |              |         |     |     |                     |  |  |
|          | 院校                 | 专业1            |                 | 专业2           | 专业3          | 专业4     | 专业5 | 专业6 | 专业服从                |  |  |
| 一志愿      | [1102 清华大学         | 01 测控技术与仪器(定向国 | 国防) 02 电子信息类(定向 | 国防)           | 03 自动化(定向国防) |         |     |     | 11服从                |  |  |
| 一志愿      | [1103 中国人民大学       | 01 新闻学(国防生)    | 02 信息管理与信息系     | 统(政务信息管理,国防生) |              |         |     |     | 1 服从                |  |  |
| 一志厦      | [1109 北京交通大学       | 01 电气工程及其自动化   | o2 土木类          |               | 04 【无效】      | 09 【无效】 |     |     | 2  <mark>不服从</mark> |  |  |
| 一志厦      | Į,                 |                |                 |               |              |         |     |     |                     |  |  |
| 一志厦      | 1                  |                |                 |               |              |         |     |     |                     |  |  |
| 学校服      | 学校服从:指挥类和非指挥类均服从   |                |                 |               |              |         |     |     |                     |  |  |
|          | 上一步                |                |                 |               |              |         |     |     |                     |  |  |

可点击"上一步"返回到志愿填报页面修改志愿信息,若信息确 认无误,则点击"提交保存"按钮,此时系统要求考生输入口令卡密 码,如下图:

| 提交保存志愿确认      |    |    |  |  |  |  |  |
|---------------|----|----|--|--|--|--|--|
| 请输入【口令卡】第2条密码 |    |    |  |  |  |  |  |
| [             | 确认 | 取消 |  |  |  |  |  |

考生按提示要求刮开口令卡第2条密码的覆膜,正确输入覆膜内 密码。点击"确认"按钮,系统会对考生输入的口令卡密码进行验证, 验证成功后系统将保存考生当前所填报的志愿信息。出现志愿保存成 功对话框提示:

| 志愿保存成功 2015-06-02 18:20:48 |    |  |
|----------------------------|----|--|
|                            | 确定 |  |

说明志愿已成功保存,本填报批次的志愿填报完成。点击"取消"则返回志愿填报信息确认页面。

其他批次的志愿填报流程与提前批志愿填报操作类似,请参照提 前批志愿填报操作填报。

### 5.2 修改志愿

点击"填报志愿"功能选项,在左侧的填报批次列表中点击需要 修改的志愿的所属填报批次,然后点击右侧需要修改的志愿链接。:

| 「三、山本オ子道方為為社子來<br>信息管理平台(考生版)                                                                                                    | 填报志愿                                                                                                    | 浏览志愿                                              | 打印信息              | <b>3.</b><br>考生号: 01011 | <b>信息公告</b><br>50001 姓名:/ | 小 |
|----------------------------------------------------------------------------------------------------|----------------------------------------------------------------------------------------------------|---------------------------------------------------|-------------------|-------------------------|---------------------------|---|
| 填报志愿 《                                                                                                    |                                                                                                    | 本科提前                                              | 前批、贫困             | 地区定向计                   | 划、农村学生                    | E |
| <ul> <li>本科提前批、贫困地区定向<br/>计划、农村学生单独招生、农<br/>村学生专项计划</li> <li>本科一批至高职专科批</li> <li>本科一批征集</li> <li>本科二批征集</li> <li>高职专科批第一次征集</li> <li>高职专科批第二次征集</li> </ul> | <ul> <li>本科提前批【非指挥</li> <li>贫困地区定向计划【</li> <li>、行员【无志愿】</li> <li>本科提前批定向【无</li> <li>农村学生单独招生【</li> <li>农村学生专项计划【</li> </ul> | 类本科 (男)理工2015-06-<br>无志愿】<br>无志愿】<br>无志愿】<br>无志愿】 | 02 18:20:48】<br>2 | 【删除志愿】                  |                           |   |

进入志愿修改页面

|        | 本科提前批、贫困地区定向计划、农村学生单独招生、农村学生专项计划 |         |    |     |    |     |     |     |     |    |     |    |     |    |         |  |  |  |  |
|--------|----------------------------------|---------|----|-----|----|-----|-----|-----|-----|----|-----|----|-----|----|---------|--|--|--|--|
|        | 本科提前批非定向                         |         |    |     |    |     |     |     |     |    |     |    |     |    |         |  |  |  |  |
| 专业类别:  | 非指挥类本科                           | (男)(理工) |    |     |    | •   |     |     |     |    |     |    |     |    |         |  |  |  |  |
|        | 院校                               | 代号      | 专业 | 1代号 | 专业 | :代号 | 专业: | 代号  | 专业4 | 代号 | 专业的 | 代号 | 专业6 | 代号 | 专业服从    |  |  |  |  |
| 一志愿    | 1102                             | ]       | 01 |     | 02 |     | 03  |     |     |    |     |    |     |    | 1/服从 ▼  |  |  |  |  |
| 一志愿    | 1103                             | ]       | 01 | ]   | 02 |     |     |     |     |    |     |    |     |    | 1/服从 ▼  |  |  |  |  |
| 一志愿    | 1109                             | ]       | 01 | ]   | 02 |     |     |     |     |    |     |    |     |    | 2 不服从 ▼ |  |  |  |  |
| 一志愿    |                                  | ]       |    |     |    |     |     |     |     |    |     |    |     |    | 请选择 ▼   |  |  |  |  |
| 一志愿    |                                  |         |    |     |    |     |     |     |     |    |     |    |     |    | 请选择 ▼   |  |  |  |  |
| 学校服从:[ | 学校服从: 指挥类和事指挥类均服从 ▼              |         |    |     |    |     |     |     |     |    |     |    |     |    |         |  |  |  |  |
|        |                                  |         |    |     |    |     |     | 下一步 |     | 下步 |     |    |     |    |         |  |  |  |  |

对已填报志愿进行修改,修改完成后按填报志愿流程核对与保存 志愿信息。

5.3 删除志愿

点击"填报志愿"功能选项,在左侧的填报批次列表中点击需要 修改的志愿的所属填报批次,右侧列出该填报批次下的志愿信息列 表,如图所示:

| 填报志愿 《                                                                                                    | 本科提前批、贫困地区定向计划、农村                                                                                                    |
|----------------------------------------------------------------------------------------------------|----------------------------------------------------------------------------------------------------|
| <ul> <li>本科提前批、贫困地区定向<br/>计划、农村学生单独招生、农<br/>村学生专项计划</li> <li>本科一批至高职专科批</li> <li>本科一批征集</li> <li>本科二批征集</li> <li>高职专科批第一次征集</li> <li>高职专科批第二次征集</li> </ul> | <ul> <li>本料提前批【非指挥类本科(男)理工2015-06-02 18:20:482 【删除志愿】</li> <li>贫困地区定向计划【无志愿】</li> <li>飞行员【无志愿】</li> <li>本料提前批定向【无志愿】</li> <li>农村学生单独招生【无志愿】</li> <li>农村学生专项计划【无志愿】</li> </ul> |

确定好要删除的志愿,点击后面的红色【删除志愿】链接会出现 输入口令卡密码提示对话框:

| 删除志                 | 愿确认 |
|---------------------|-----|
| 请输入【口令卡】第2条密码<br>确认 | 取消  |

考生按提示要求刮开口令卡第 2 条密码的覆膜,输入覆膜内密码,点击"确认"出现删除志愿确认提示对话框:

| ſ | 来自网页的消息    |
|---|------------|
|   | 确定要删除志愿吗 ? |
| 1 | 确定取消       |

点击"确认"按钮,志愿删除成功后,系统自动跳转到志愿填报 子菜单,点击"取消",则返回当前页面,放弃删除志愿操作。

# 第六章 浏览志愿

点击"浏览志愿"功能选项,点击左侧志愿填报批次后,点击右 侧公布批次链接,浏览对应公布批次的志愿信息。

| <b>运</b> 制也有于通信共产生考试<br>信息管理平台(考生版)                                                                                                    | 填报志愿 1                                                                                                    | 浏览志愿                                          | <b>打印信息</b><br>考生号:0101 |
|----------------------------------------------------------------------------------------------------|----------------------------------------------------------------------------------------------------|-----------------------------------------------|-------------------------|
| 查询志愿                                                                                                    |                                                                                                    | 本科提前                                          | 前批、贫困地区定向t              |
| <ul> <li>本科提前批、贫困地区定向<br/>计划、农村学生单独招生、农<br/>村学生专项计划</li> <li>本科一批至高职专科批</li> <li>本科一批征集</li> <li>本科二批征集</li> <li>本科三批(A)征集</li> <li>高职专科批第一次征集</li> <li>高职专科批第二次征集</li> </ul> | <ul> <li>本科提前批 【非指挥纠</li> <li>贫困地区定向计划【无</li> <li>飞行员【无志愿】</li> <li>本科提前批定向【无志</li> <li>农村学生单独招生【无</li> <li>农村学生专项计划【无</li> </ul> | 녹本科(男)理工2015-06-0<br>志愿】<br>志愿】<br>志愿】<br>志愿】 | 02 18:20:48】 3          |

志愿后面的绿色字体表示当前批次志愿的填报状态,若没有填报 该公布批次的志愿则显示【无志愿】,若填报了该类型的志愿则显示 所填志愿的简要信息和志愿确认保存时间,如上图所示,点击公布批 次链接,则进入浏览志愿信息页面。

|      |                  | 本科提前批、贫         | 贫困地区定向计划、     | 农村学生单独招生、农     | 村学生专项计划      |     |     |     |                     |
|------|------------------|-----------------|---------------|----------------|--------------|-----|-----|-----|---------------------|
|      |                  |                 | 本科            | 提前批非定向         |              |     |     |     |                     |
| 专业类别 | 別: 非指挥类本科(男)     | (理工)            |               |                |              |     |     |     |                     |
|      | 院校               | 专业1             |               | 专业2            | 专业3          | 专业4 | 专业5 | 专业6 | 专业服从                |
| 一志愿  | 1102 清华大学        | 01 测控技术与仪器(定向国际 | 防) 02 电子信息类(定 | [向国防)          | 03 自动化(定向国防) |     |     |     | 1 服从                |
| 一志愿  | 1103 中国人民大学      | 01 新闻学(国防生)     | 02 信息管理与信息    | 系统(政务信息管理,国防生) |              |     |     |     | 1 服从                |
| 一志愿  | 1109 北京交通大学      | 01 电气工程及其自动化    | 02 土木类        |                |              |     |     |     | 2] <mark>不服从</mark> |
| 一志愿  |                  |                 |               |                |              |     |     |     |                     |
| 一志愿  |                  |                 |               |                |              |     |     |     |                     |
| 学校服  | 学校服从:指挥类和非指挥类均服从 |                 |               |                |              |     |     |     |                     |

# 第七章 打印信息

在系统主页面上点击"打印信息"功能选项,进入打印信息功能 页面。

可打印的信息表有:本科提前批及特殊类型招生志愿表、本科一 批至高职专科批志愿表和本科一批至高职专科批征集志愿表。

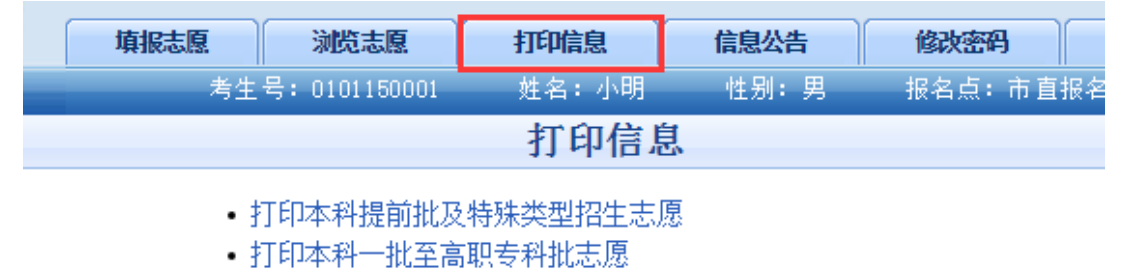

• 打印本科一批至高职专科批征集志愿

#### 7.1 考生志愿表

点击对应的"打印考生志愿表"链接进入打印页面。志愿表有三 种:本科提前批及特殊类型招生志愿表、本科一批至高职专科批非定 向志愿表和本科一批至高职专科批征集志愿表,请根据考生需要进行 打印。如图所示:

| 1-           |                     | _           |                 |          |          |              |            |          |  |
|--------------|---------------------|-------------|-----------------|----------|----------|--------------|------------|----------|--|
| 1= 0         | 的对于道法教育主义的          | 道报志闻        | 1 浏览志原          | 打印信息     | 信息公告     | 修改密码         | 查询计划       | 退出系统     |  |
| 信息行          | 管理平台(考生版)           | Anton       | 考生号: 0101150001 |          | 性别:男     | 报名点:市直抵      |            | 理工 对口类别: |  |
|              |                     |             |                 | 打印       |          |              |            |          |  |
|              | 湖南少9015年並通喜校初出去出去原丰 |             |                 |          |          |              |            |          |  |
|              |                     |             |                 |          |          |              |            |          |  |
|              |                     |             | (本科             | 是前批及特殊类型 | 』招生志愿)   |              |            |          |  |
| 考生号          | : 0101150001        |             | 姓 名: 小明         |          | 性别:男     | 出生年月::       | 19960410   |          |  |
| 准考证          | E号:                 |             | 考生类别: 城市应届      |          | 政治面貌:    | 刘治面貌: 对口类别:  |            |          |  |
| 联系电          | 3话:1350000000       |             | 通讯地址:           |          |          | 邮政编码: 417000 |            |          |  |
|              | 总分                  | 数 学         | 语文              | 外语       | 文综/理综    | 优惠分          | 专业分        | 外语口试     |  |
|              |                     |             |                 |          |          |              |            |          |  |
| 批次           | 志愿栏                 |             | 院校代号和名称         |          | 专业代      | 、号 专业用       | <b>服</b> 从 | 学校服从     |  |
|              | 空军飞行                | 员           |                 |          |          |              |            |          |  |
|              |                     |             | 1102 清华大学       |          | 01 02 03 | 服人           | 4          |          |  |
| 本            | 本                   |             | 1103 中国人民大学     | 2        | 01 02    | 01 02 服/     |            |          |  |
| 科 军事院校(平行志愿) |                     | 1109 北京交通大学 |                 | 01 02    | 01 02 不服 |              | 和F指挥类均服从   |          |  |
| 提前           |                     |             |                 |          |          |              |            |          |  |
| 批            | 非安東哈林               | 一志愿         |                 |          |          |              |            |          |  |
|              | -1+-+-#M/X          | 二志愿         |                 |          |          |              |            |          |  |
| 1            | 空向                  |             | 1               |          |          |              | 1          |          |  |

单击上侧的"打印"按钮设置好合适的打印选项后打印志愿表。

### 第八章 修改密码与联系方式

考生在绑定口令卡成功后,页面会自动跳转到修改密码页面。若 考生登录系统后,需要修改密码或联系方式,可以在系统主界面点击 "修改密码"功能选项。需要注意的是在本科一批至高职专科批次志 愿填报结束后,不允许再修改联系方式

根据网页上的提示操作可以修改登录密码和联系方式,请牢记修 改后新的登录密码。

| · <b>生考</b> 教<br>(5) | 填报志愿 | 浏览志愿          | 打印信息  | 信息公告 | 修改密码   | 查询计划   |    |
|----------------------|------|---------------|-------|------|--------|--------|----|
| N.)                  | 考生   | 号: 0101150001 | 姓名:小明 | 性别:男 | 报名点:市直 | 报名点 科訓 | 类: |
| 修改登录滚码               |      |               |       |      |        |        |    |

| 考生号:                    | 0101150001 |                   |  |  |  |  |
|-------------------------|------------|-------------------|--|--|--|--|
| 原登录密码:                  |            | *请输入原登录密码         |  |  |  |  |
| 新登录密码:                  |            | *请输入新登录密码(长度至少6位) |  |  |  |  |
| 确认新登录密码:                |            | *请输入确认密码          |  |  |  |  |
| 填报志愿及录取期间联系方式:          | 1350000000 | *请输入11位电话号码       |  |  |  |  |
| 验证码: <mark>9-6=?</mark> |            | *请输入验证码           |  |  |  |  |
| 提交                      |            |                   |  |  |  |  |

#### 修改密码的过程如下:

1、在原登录密码输入框中输入正确的原登录密码;

2、在新登录密码输入框中输入新登录密码;

3、在确认新登录密码输入框中输入新登录密码,必须与新登录密码 输入框中的密码一致;

4、在填报志愿期间联系方式输入框中输入11位的手机号码;

5、在验证码输入框中填入正确的验证码;

6、点击"提交"按钮,出现密码修改成功的提示;

7、若输入有误则出现相应错误提示,重新正确输入信息之后再提交。

# 第九章 查询计划

点击主菜单"查询计划"功能选项,系统跳入查询计划页面。如 图所示:

| 填报志愿 | 浏览志愿 | 打印信息 | 信息公告 | 修改密码 | 查询计划 | 退出系统 |  |
|------|------|------|------|------|------|------|--|
|      |      |      |      |      |      | _    |  |

考生可通过选择填报批次、志愿类别、专业类别查询相应的批次及专业类别的计划信息。

例如考生查询填报批次:本科一批至高职专科批;志愿类别:本 科一批 非定向;专业类别:本科一批理工,如下图:

| 填报批次 | : 本科一批至高职 | ?专科批 ▼ 志愿类别: 本科- | -批非定向 ▼ - | 专业类别: 本科-批理工 ▼ 院校代号: 査询                     |
|------|-----------|------------------|-----------|---------------------------------------------|
| 序号   | 院校代号      | 院校名称             | 专业代号      | 专业名称                                        |
| 1    | 1101      | 北京大学             | 04        | 经济学类                                        |
| 2    | 1101      | 北京大学             | 05        | 数学类                                         |
| 3    | 1101      | 北京大学             | 06        | 物理学类                                        |
| 4    | 1101      | 北京大学             | 07        | 化学类                                         |
| 5    | 1101      | 北京大学             | 08        | 地质学类                                        |
| 6    | 1101      | 北京大学             | 09        | 心理学                                         |
| 7    | 1101      | 北京大学             | 10        | 力学类(工学院大类)                                  |
| 8    | 1101      | 北京大学             | 11        | 环境科学(城市与环境学院)                               |
| 9    | 1101      | 北京大学             | 12        | 信息管理与信息系统                                   |
| 10   | 1101      | 北京大学             | 13        | 工商管理类                                       |
| 11   | 1101      | 北京大学             | 14        | 理科试验班类(元培学院)                                |
| 12   | 1101      | 北京大学             | 15        | 生物科学                                        |
| 13   | 1101      | 北京大学             | 16        | 电子信息类(电子、微电子、计算机与智能科学)                      |
| 14   | 1101      | 北京大学             | 99        | 按"自主招生协议"确定的专业                              |
| 15   | 1102      | 清华大学             | 11        | 数学与应用数学                                     |
| 16   | 1102      | 清华大学             | 12        | 化学                                          |
| 17   | 1102      | 清华大学             | 13        | 工程力学(含钱学森力学班)                               |
| 18   | 1102      | 清华大学             | 14        | 机械工程                                        |
| 19   | 1102      | 清华大学             | 15        | 车辆工程                                        |
| 20   | 1102      | 清华大学             | 16        | 测控技术与仪器                                     |
|      |           |                  |           | 共有 5002 条记录,当前第 1/251 页 首页 上一页 下一页 尾页 🦳 📑 转 |

点击"上一页"和"下一页"可进行页面跳转,也可在输入框中 输入页码直接跳转到对应页面。

考生在选定填报批次、计划类别和专业类别后,输入院校代号可 查询某一院校的计划信息。

| 填报批次 | 【: 本科一批至高职; | ξ科批 ▼ 志愿类别: 本科- | -批非定向 ▼ う | 专业类别: 本科─批理工 • 院校代号: 1101 查询        |
|------|-------------|-----------------|-----------|-------------------------------------|
| 序号   | 院校代号        | 院校名称            | 专业代号      | 专业名称                                |
| 1    | 1101        | 北京大学            | 04        | 经济学类                                |
| 2    | 1101        | 北京大学            | 05        | 数学类                                 |
| 3    | 1101        | 北京大学            | 06        | 物理学类                                |
| 4    | 1101        | 北京大学            | 07        | 化学类                                 |
| 5    | 1101        | 北京大学            | 08        | 地质学类                                |
| 6    | 1101        | 北京大学            | 09        | 心理学                                 |
| 7    | 1101        | 北京大学            | 10        | 力学类(工学院大类)                          |
| 8    | 1101        | 北京大学            | 11        | 环境科学(城市与环境学院)                       |
| 9    | 1101        | 北京大学            | 12        | 信息管理与信息系统                           |
| 10   | 1101        | 北京大学            | 13        | 工商管理类                               |
| 11   | 1101        | 北京大学            | 14        | 理科试验班类(元培学院)                        |
| 12   | 1101        | 北京大学            | 15        | 生物科学                                |
| 13   | 1101        | 北京大学            | 16        | 电子信息类(电子、微电子、计算机与智能科学)              |
| 14   | 1101        | 北京大学            | 99        | 按"自主招生协议"确定的专业                      |
|      |             |                 |           | 共有14条记录,当前第1/1页 首页 上一页 下一页 尾页 🦳 📑 转 |

# 第十章信息公告

考生在系统主界面点击"信息公告"功能选项,可以查看系统公告,点击公告标题后,可查看公告详细内容。

| (= 🗤                 | *****        |      |           |           |         |        |          |               |         |
|----------------------|--------------|------|-----------|-----------|---------|--------|----------|---------------|---------|
| (古白松)(田田(小)(大)(山(日)) |              | 填报志愿 | 浏览志愿      | 打印信息      | 信息公告    | 修改密码   | 查询计划     | 退出系统          |         |
| 旧四日                  | 理千百(与主成)     |      | 考生号: 0101 | 150001 姓名 | :小明 性别: | 男 报名点: | 市直报名点 科类 | : 理工 対 に      | 口类别:    |
| 信息公告                 |              |      |           |           |         |        |          |               |         |
| 房                    | 序号 公告标题 发布时间 |      |           |           |         |        | 间        |               |         |
| 1                    | 模拟填报期间问题说明   |      |           |           |         |        |          | 2015-05-29 22 | 2:26:32 |

各批次志愿填报时间

| 批次                                                      | 填报时间        |
|---------------------------------------------------------|-------------|
| 本科提前批志愿<br>"贫困地区定向计划"志愿<br>"农村学生单独招生"志愿<br>"农村学生专项计划"志愿 | 6月26日至27日   |
| 本科一批至高职专科批志愿<br>(含"单科优秀考生"志愿)                           | 6月28日至7月2日  |
| 本科一批征集志愿<br>"贫困地区定向计划"征集志愿                              | 7月18日8时至18时 |
| 本科二批征集志愿                                                | 7月25日8时至18时 |
| 本科三批征集志愿                                                | 8月2日8时至18时  |
| 高职专科批第一次征集志愿                                            | 8月11日8时至18时 |
| 高职专科批第二次征集志愿                                            | 8月14日8时至18时 |

### 口令卡操作说明

报名点向考生发放"口令卡"。班主任向考生发放"口令卡"时,务必要求考生本人签收。考生也必须由本人领取"口令卡"。"口令卡"由别人代替领取造成考生志愿信息错误或遗漏而导致的后果,由考生本人承担。班主任不按规定发放"口令卡"造成考生志愿信息错误或遗漏,追究班主任及报名点责任。

2. 领取口令卡后,考生须登录"湖南省高考招生考试信息管理 平台(考生版)",在登录页面上点击"绑定动态口令卡"链接进行"口 令卡"绑定。绑定"口令卡"时须输入"口令卡"卡号、第一条密码、 报名号(或考生号)、姓名、身份证号,验证通过后即绑定成功,系 统将自动转入第一次登录页面,考生须修改登录密码(初始登录密码 为"口令卡"上第一条密码),并输入用于联系和接收短信的手机号 码。

3. 填报或修改完志愿信息保存时,考生点击系统中"保存确认 志愿"按钮后,系统会要求考生输入"口令卡"上某一序号对应的密 码,考生须根据系统提示刮开"口令卡"上相应密码的覆膜,将该密 码输入系统进行验证,验证通过后,填报或修改志愿的保存操作方可 生效。

"口令卡"密码条数使用完后,考生须向报名点申请置换新卡
 (或由报名点重置口令卡,设置重新使用该"口令卡"),换新卡后考
 生须进行新卡绑定。

5. 考生子系统登录密码遗忘时,考生须登录"湖南省高考招生

22

考试信息管理平台(考生版)",在登录页面上点击"重置密码"链接进行登录密码重置。重置密码时须录入考生报名号(或考生号)、姓名、身份证号,以及根据系统提示录入"口令卡"上相应密码,验证通过后系统将登录密码重置为"口令卡"上的第一条密码。

6.考生遗失"口令卡"后,须尽早登录"湖南省高考招生考试信息管理平台(考生版)",点击有关"口令卡挂失"的相关链接,进入相应的功能页面,输入考生号、姓名、身份证号、登录密码,系统校验正确后,完成挂失申请。考生携带本人身份证前往报名点进行现场确认挂失,报名点验证考生身份后,通过系统确认挂失,并给考生换领新的"口令卡",原卡作废,考生领取新卡后须进行新卡绑定。如果考生在申请挂失期间找回原卡,则县市级招办可以通过系统取消 挂失。

### 填报志愿需要注意的问题

 1、按程序操作。网上填报志愿操作步骤一个也不能少。操作步骤:绑定口令卡并修改初始登录密码→阅读招生计划、查阅志愿填报 相关公告→填写志愿草表→登录网上志愿填报系统→填报志愿→检 查核对志愿→保存志愿信息→浏览已保存志愿→退出系统。考生网上 填报的志愿就是投档录取的依据,考生对自己在网上填报的志愿负 责。

2、**在规定时间填报志愿。**考生上网填报志愿有时间规定,不在规定时间上网填报视为放弃填报志愿。考生在规定时间内,可以不受次数限制上网填报和修改志愿,志愿填报时间截止后系统将关闭志愿填报功能,考生不能再进行填报或修改志愿。

3、要合理安排志愿填报时间。每次上网填报志愿时间应控制在 20分钟内完成志愿填报,不要长时间占用网络资源。不要集中最后1 天填报,更不要在网报截止时间之前几小时集中填报志愿或修改志 愿。

4、要填写志愿草表。建议上网填报志愿前,先填好志愿草表。 高考志愿的重要性决定每一位考生必须慎重填报每一批次的每一个 志愿,先填写志愿草表,可以用充足的时间反复斟酌;对照拟好的志 愿草表在网上一一填写,不容易出现错漏。在网上草率填报、多次修 改,很容易出现失误。

5、**一定要记住"提交保存"和"退出系统"。**每一批次的志愿 填报或修改完成、检查无误后,一定要点击"提交保存"按钮,将填

24

报的志愿信息保存到网报系统。

志愿填报成功以后,一定要进行志愿浏览,再次核实志愿。

在填报保存好所有的志愿后或中途离开计算机时,一定要点击 "退出系统"退出网报系统,关闭填报志愿的所有窗口。

6、**要填写正确的联系方式。**考生一定要完整填写志愿填报与录 取期间联系用的手机,保证 24 小时开机,并能及时联系上考生本人。

在本科一批至高职专科批次志愿填报结束后,考生不能再修改联 系方式。

### 常见问题

1、为什么要绑定口令卡,口令卡绑定什么时间完成?

答: 口令卡是考生填报志愿时,确保志愿信息准确的重要手段。 绑定口令卡是将口令卡与考生的信息进行关联,绑定后才能进行相关 的登录与志愿填报操作。

口令卡绑定必须在6月8日至15日完成。

### 2、口令卡丢失了怎么办?

答:考生的口令卡如果丢失了,应尽快在网上进行"口令卡挂失", 挂失后丢失的口令卡不能再使用,然后,考生要尽快前往报名点确认 挂失,申领新卡并重新绑定后才能继续使用。

如考生在网上挂失后又找回了口令卡,在没有确认挂失之前可以 前往报名点取消挂失操作,原口令卡还可继续使用。

### 3、口令卡丢失同时登录密码也忘记了怎么办?

答:考生如果将口令卡丢失同时登录密码也忘记了,应尽快携带本人身份证前往报名点报告情况,报名点以文字报告的形式报告上级招考部门,由上级招考部门进行"考生绑定状态重置",处理完后将情况反馈给报名点,报名点负责通知考生并给其派发新的口令卡,考生再在网上完成绑定后进行其它操作。

### 4、口令卡密码条数已用完怎么办?

答: 口令卡上共 16 条密码,可以使用 16 次,考生如果将这 16 条密码都已用完,该口令卡为暂时停用状态,考生应前往报名点进行 口令卡重置,口令卡重置后,原卡还可继续使用。 5、首次登录系统为什么要修改密码,登录密码忘记了怎么办?

答:首次登录网上填报系统必须更改密码,考生本人对自己的密码负责,要妥善保管好密码。密码设置既要方便记忆又不能过于简单,不要用出生年月、身份证号、学号、考号、"1234"或"123456"之类的简单的字母或数字作为密码。

考生如忘记了系统登录密码,但口令卡并未丢失,考生可以自行 在网上进行"重置密码"的操作,不需寻求报名点的帮助;通过系统 登录界面的"重置密码"功能,填入相应的信息后,系统会将登录密 码重置为口令卡上的第一条密码。

6. 各批次志愿使用什么系统填报,网上填报志愿操作步骤是什么,具体填报时间是什么时候?

答: 各批次志愿和各批次征集志愿均采用考生子系统 Web 版填报,只有启用应急预案时才采用考生子系统客户版填报。

网上填报志愿操作步骤一个也不能少。操作步骤:绑定口令卡并 修改初始登录密码→阅读招生计划、查阅志愿填报相关公告→填写志 愿草表→登录网上志愿填报系统→填报志愿→检查核对志愿→保存 志愿信息→浏览已保存志愿→退出系统。考生网上填报的志愿是投档 录取的依据,考生要对自己在网上填报的志愿负责。

考生上网填报志愿是有时间规定的,没有在规定时间完成上网填 报的视为放弃填报志愿。考生在规定时间内,可以不受次数限制上网 填报或修改,截止时间到后系统将关闭网上填报功能,不能再填报或 修改志愿。

27

本科提前批志愿、"贫困地区定向计划"志愿、"农村学生单独招生"志愿、"农村学生专项计划"志愿于6月26日至27日填报。

本科一批至高职专科批(含单科优秀考生志愿)于6月28日至 7月2日填报。

本科一批征集志愿、"贫困地区定向计划"征集志愿于7月18日 8时至18时。

本科二批征集志愿于7月25日8时至18时填报。

本科三批征集志愿于8月2日8时至18时填报。

高职专科批第一次征集志愿于8月11日8时至18时填报。

高职专科批第二次征集志愿于8月14日8时至18时填报。

考生可在上述时间段内填报或修改志愿,逾期不能再补报或修 改。

#### 7. 为什么要填写志愿草表?

答:上网填报志愿前,一定要先填好志愿草表。高考志愿的重要 性决定每一位考生必须慎重填报每一批次的每一个志愿,先填写志愿 草表,可以用充足的时间反复斟酌思考;对照拟好的志愿草表在网上 一一填写,也不容易出现错漏。不填草表就在在网上直接填报志愿同 时进行多次修改的话,很容易出现差错。

8.为什么一定要进行"提交保存"和"退出系统"的操作,怎么 使用"口令卡"密码进行志愿保存确认?

答:考生一定要记住"提交保存"和"退出系统"这两个操作。 每一批次的志愿填报完成并检查无误后,一定要点击"提交保存"按 钮,将填报的志愿信息保存到系统中,否则会造成志愿信息没保存从 而丢失。在填报的所有批次志愿都完成后,或中途离开计算机时,为 了防止志愿信息被意外修改,一定要选择"退出系统"退出网报系统, 关闭填报志愿的所有窗口。

保存确认志愿时,系统要求输入"口令卡"某一序号对应密码, 系统验证密码正确并且提示志愿保存确认成功后,志愿保存确认操作 方可生效。如果连续输入10次错误"口令卡"密码,系统会自动要 求输入下一序号密码。考生每次成功登录系统后若多次进行"保存确 认志愿"操作时,系统只会要求输入第一次成功操作时的密码。

#### 9. 修改志愿应该注意哪些问题,如何放弃已填报的志愿?

答:修改志愿应该注意以下五个方面。

一是修改志愿也要按照填报志愿的程序和步骤进行操作,避免由 于操作不规范造成修改的志愿不成功。

二是修改志愿之前,应该重新填写志愿草表,与原填报的志愿一 一对照,将网上需要修改的志愿删除,重新在系统中输入修改后的志 愿。

三是仔细核对重新填报志愿的学校代号和专业代号,避免错填志 愿和无效志愿。

四是尽可能避免反复多次上网修改。

五是修改志愿后,最好再次点击"浏览志愿",复核修改的志愿 是否准确,是否有错漏。

考生如想放弃已填报志愿,可进入需要删除志愿的栏目,然后再

29

点击"删除志愿"按钮,根据系统提示进行操作,完成删除该栏志愿。 如需删除全部志愿,需要依次进入所有填报志愿栏目,重复进行上述 操作方可完成。

### 10. 如何确认本人志愿已填报成功,如何确保填报志愿顺利?

答:考生本人保存确认志愿后,一定要通过系统浏览志愿功能浏 览所填志愿(建议先关闭系统打开的所有窗口,最好重新登录系统, 然后浏览志愿)。有打印条件的考生还应将志愿打印出来仔细核对。 只有浏览或打印的志愿与本次填报或修改的志愿一致时才能最终确 定志愿保存确认操作成功。

为保确填报志愿顺利,建议考生不要集中最后1天填报,更不要 在网报截止时间之前几小时集中填报志愿或修改志愿。从以往情况 看,有些考生喜欢在填报志愿截止时间之前集中突击填报志愿或修改 志愿,这样的考生一多,网络访问流量就会增大,造成网络不畅,网 速缓慢,这时候如果考生不能及时登录网报系统的话,就会造成无法 顺利完成志愿填报。每次上网填报志愿时间应控制在20分钟内完成, 不要长时间占用网络资源,避免网络堵塞。每次填报完成后,如果还 要修改,建议在15分钟后再登录网报系统。

考生一定要完整填写志愿填报及录取期间使用的联系方式,以便 在志愿填报与录取过程中院校与考生联系并在录取后准确邮寄录取 通知书。

30